# MS-10 視訊會議系統

(Meeting System)

## 使用手冊-繁體中文

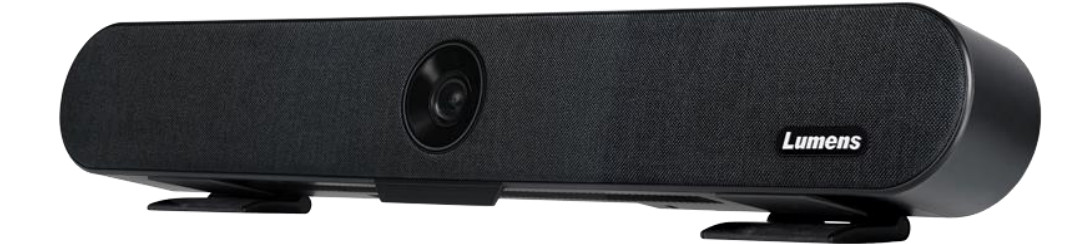

[重要]

最新版本之快速操作手冊、各國語系的使用手冊、 軟體、驅動程式等,請至Lumens網站下載 <u>https://www.MyLumens.com/support</u>

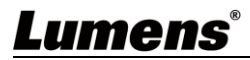

| 第<br>第 | 1<br>2 | 章<br>章   | 配件清單<br>產品外觀與介面               | 2<br>3        |
|--------|--------|----------|-------------------------------|---------------|
| 第      | 3      | 2.1<br>章 | 產品 I/O 功能介紹<br><b>連接與安裝說明</b> | 3<br><b>4</b> |
|        |        | 3.1      | 連接說明                          | 4             |
|        |        | 3.2      | 安裝說明                          | 4             |
|        |        | 3.3      | 機台尺寸                          | 6             |
| 第      | 4      | 3.4<br>章 | 操作相關位置<br><b>遙控器與螢幕選單介紹</b>   | 6<br>7        |
|        |        | 4.1      | 遙控器                           | 7             |
| 第      | 5      | 4.2<br>章 | <sup>螢幕選單</sup><br>常用功能說明     | 8<br>9        |
|        |        | 5.1      | 控制攝像機                         | 9             |
|        |        | 5.2      | 使用 Skype 進行視訊會議               | 9             |
|        |        | 5.3      | 儲存目前的畫面位置資料                   | 9             |
|        |        | 5.4      | 調整畫面的方向位置(ePTZ)               | 9             |
|        |        | 5.5      | 使用智能取景                        | 9             |
| 第      | 6      | 章        | 輸出解析度1                        | 0             |
| 第      | 7      | 章        | 常見問題排除1                       | 1             |
| 第      | 8      | 章        | 安全指示1                         | 2             |
| 版      | 權      | 資        | :訊1                           | 3             |

目 錄

## Lumens®

## 第1章 配件清單

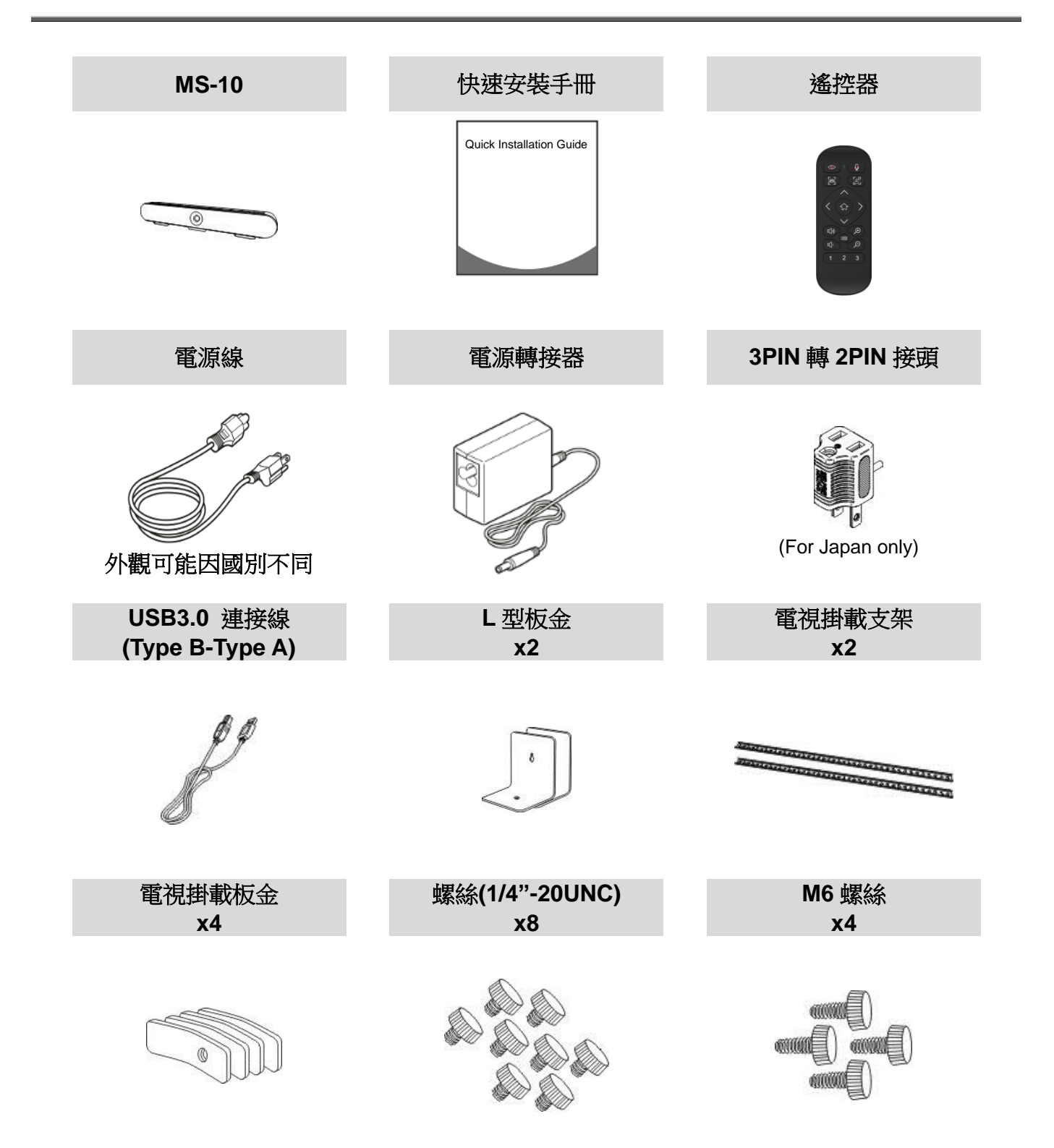

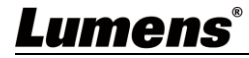

# 第2章 產品外觀與介面

### 2.1 產品 I/O 功能介紹

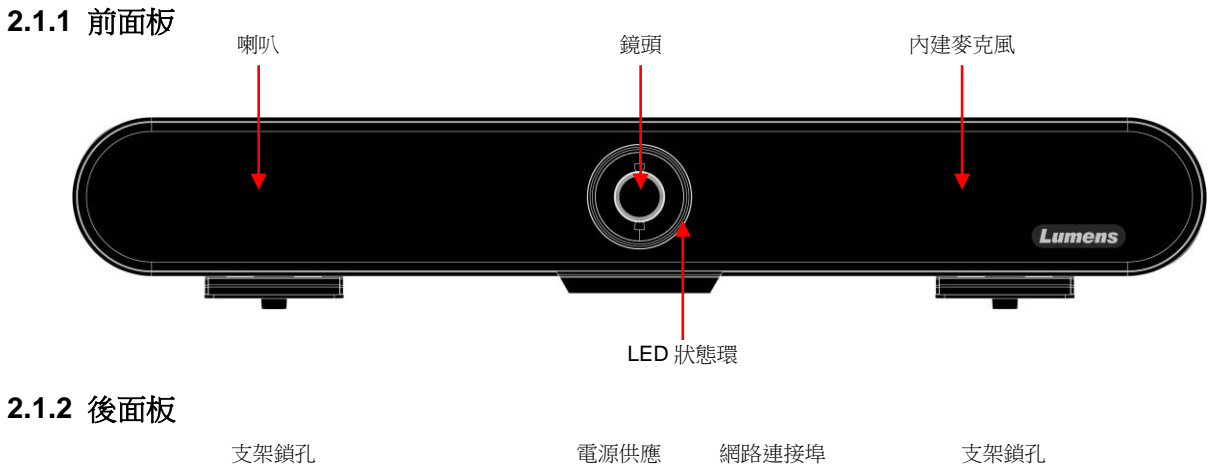

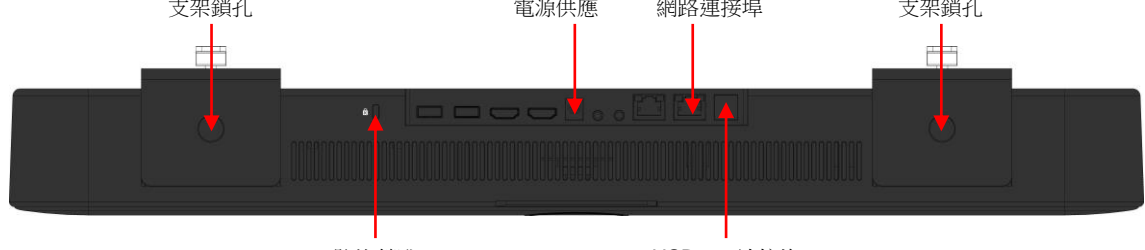

防盜鎖孔

USB 3.0 連接埠

#### 2.1.3 LED 狀態環燈號說明

| 燈號     | 說明           |
|--------|--------------|
| OFF    | 未上電/ 未連接 USB |
| 綠色     | 待機中          |
| 紅色     | 靜音           |
| 藍色     | 使用中          |
| 綠色光圈增減 | 增加/降低喇叭音量    |

## Lumens®

## 第3章 連接與安裝說明

3.1 連接說明

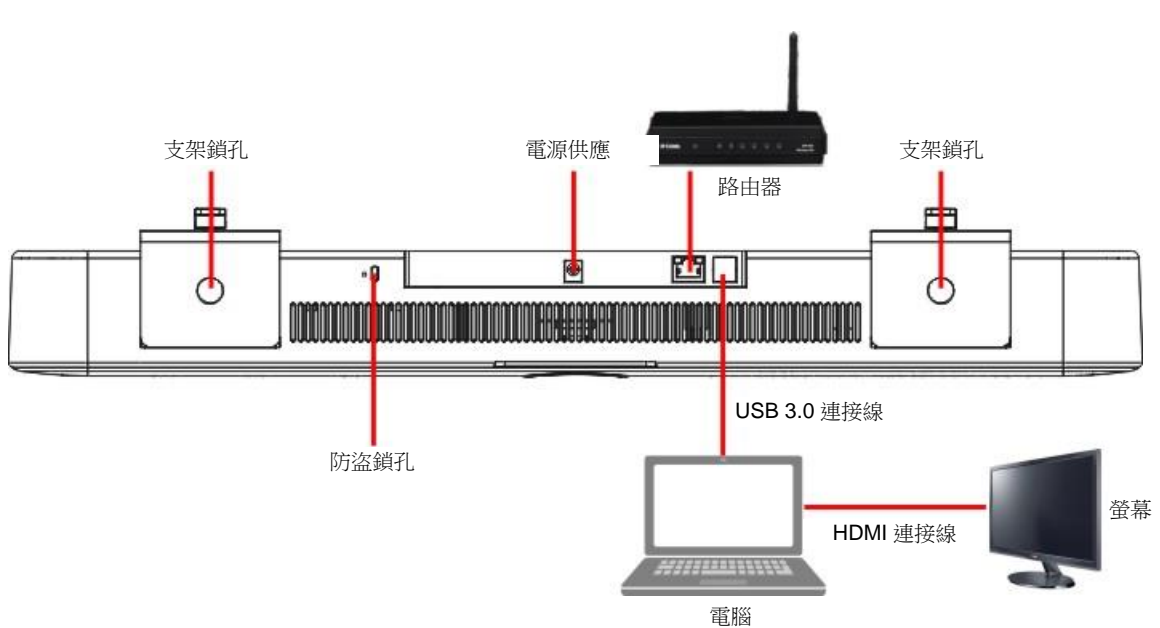

- USB網卡功能
  - ▶ MS-10 USB3.0 連接埠支援網路卡功能,將 MS-10 網路連接埠連接路由器後,電腦端不需另接網路線即 可上網
  - ▶ 請至 Lumens 網站下載驅動程式
  - https://www.MyLumens.com/support
  - ▶ 支援作業系統

| OS       | 支援版本                                      |  |  |
|----------|-------------------------------------------|--|--|
|          | Windows XP / 7 / 8: 手動安裝                  |  |  |
| windows  | Windows 10: 內建驅動程式                        |  |  |
| MAC OS X | 10.8 以上版本                                 |  |  |
| Linux    | USB NIC Linux driver for Kernel up to 5.6 |  |  |

### 3.2 安裝說明

建議安裝高度為坐下後,人眼水平位置,以獲得最佳影像

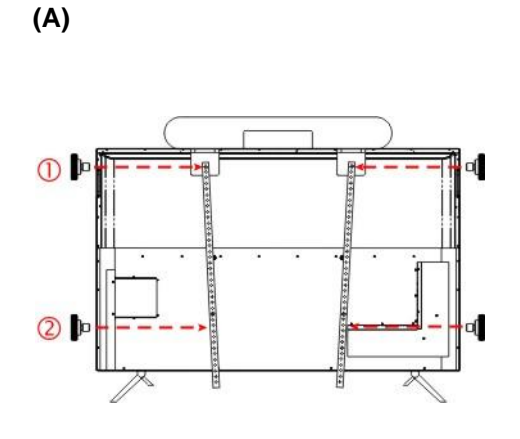

A. 如果電視機沒有電視掛架

● 將 MS-10 與 TV Mount 支架以螺絲鎖固

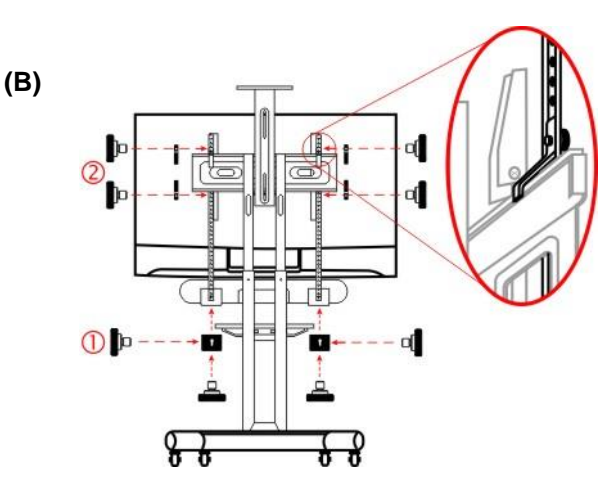

2 將 TV Mount 支架與電視以螺絲鎖固

#### B. 如果電視機有電視掛架

● 將 MS-10 與 TV Mount 支架以螺絲鎖固

(D)

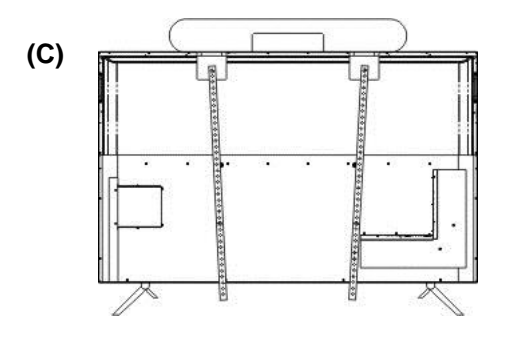

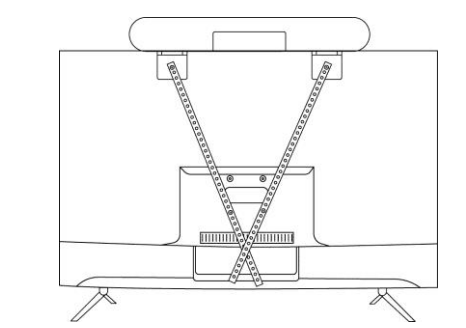

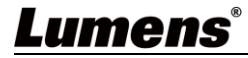

### 3.3 機台尺寸

- 長×寬×高:602.25mm × 73.7mm × 94.01mm
- 重量:1.5 kg

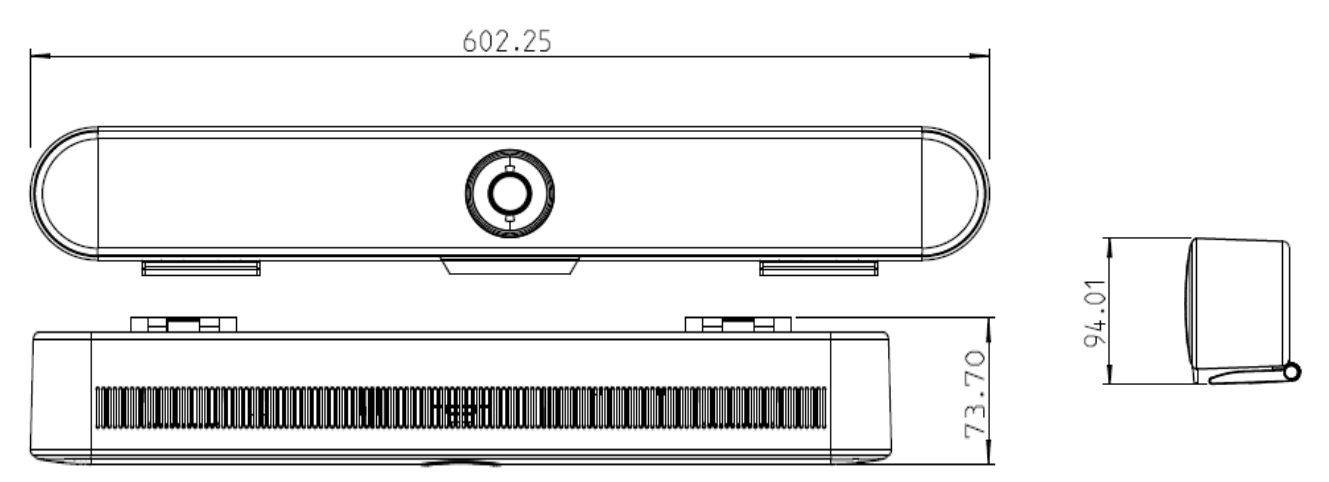

### 3.4 操作相關位置

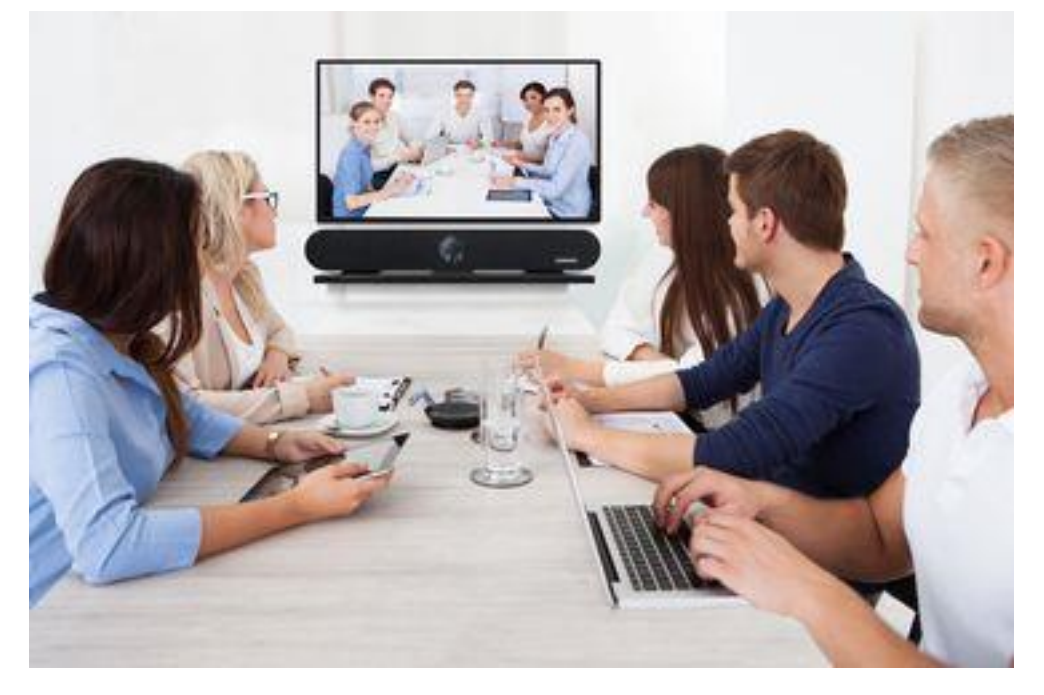

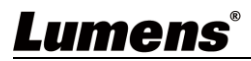

# 第4章 遙控器與螢幕選單介紹

4.1 遙控器

|                                               | 編號 | 功能說明                                                                                                    |  |  |
|-----------------------------------------------|----|----------------------------------------------------------------------------------------------------|--|--|
|                                               | 1  | 開啟/遮蔽 影像                                                                                                    |  |  |
|                                               | 2  | 開啟/關閉智能取景 <ul> <li>開啟: 螢幕右上角顯示 ()</li> <li>關閉: 螢幕右上角顯示 ()</li> <li>()</li> <li>()</li> <l< th=""></l<></ul> |  |  |
|                                               | 3  | <ul> <li>↑↓ ← →</li> <li>● ePTZ:畫面移動方向</li> <li>■ 螢幕選單開啟:功能選擇</li> </ul>                                                                                                    |  |  |
|                                               | 4  | HOME/ OK 鍵<br>■ ePTZ :返回廣角端<br>■ 螢幕選單開啟: 確認鍵                                                                                                    |  |  |
|                                               | 5  | 增加/降低 喇叭音量 <ul> <li>增加音量: LED 狀態環綠色遞增</li> <li>降低音量: LED 狀態環綠色遞減</li> </ul>                                                                                                    |  |  |
| <b>○</b> ———————————————————————————————————— | 6  | 開啟/關閉 螢幕選單                                                                                                    |  |  |
|                                               | 7  | 呼叫/設定 預設位 <ul> <li>短按: 呼叫預設位 1~3</li> <li>長按: 儲存預設位 1~3</li> </ul>                                                                                                    |  |  |
|                                               | 8  | 開啟/關閉 靜音<br>■ 開啟靜音: LED 狀態環顯示紅色<br>■ 關閉靜音: LED 狀態環顯示藍色<br>長按 3 秒切換為<br>開啟/關閉 音訊降噪<br>■ 開啟降噪: 螢幕右上角顯示 →→→<br>■ 關閉降噪: 螢幕右上角顯示 →→→<br>■                                                                                                    |  |  |
|                                               | 9  | 保留按鍵,無作用                                                                                                    |  |  |
|                                               | 10 | 放大/縮小 畫面                                                                                                    |  |  |

### 4.2 螢幕選單

| 图像  | 系统  | 设备信息 |
|-----|-----|------|
| 图 像 | 杀 鋭 | 设备信息 |

| 第一層                    | 第二層                       | 第三層                 | 市会的用                                                      |
|------------------------|---------------------------|---------------------|-----------------------------------------------------------|
| 主項次                    | 次項次                       | 調整值                 | 少月已武功                                                     |
|                        | 智能取景(Auto Frame)          |                     | 攝像機會依會議場景人數變化,自動                                          |
|                        |                           | 打開/ <b>關閉</b>       | 偵測人體位置,將人物放置畫面中                                           |
|                        |                           |                     | 央,以呈現最佳影像                                                 |
|                        | 亮度(Brightness)            | 0~ <u>A</u> ~14     |                                                           |
|                        | 對比度(Contrast)             | 0~ <u>A</u> ~14     |                                                           |
|                        | 色度(Hue)                   | 0~ <u>A</u> ~14     |                                                           |
| 圖像<br>(Imaga)          | 飽和度(Saturation)           | 0~ <u>A</u> ~14     |                                                           |
| (image)                | 銳度(Sharpness)             | 0~ <u>A</u> ~15     |                                                           |
|                        | 伽馬(Gamma)                 | 0~ <u>A</u> ~4      |                                                           |
|                        | 增益(Gain)                  | 0~ <u>A</u> ~14     |                                                           |
|                        | 抗閃爍 <b>(Anti Flicker)</b> | <u>50Hz</u> /60Hz   |                                                           |
|                        | 背光補償                      | 十丁目马 / <b>凤周月月</b>  |                                                           |
|                        | (Backlight Comp)          | 1〕[开]/ <u>]列[]]</u> |                                                           |
|                        | 語言(Language)              | 中文/ <b>English</b>  |                                                           |
|                        | 鏡像(Mirror)                | 打開/ <b>關閉</b>       |                                                           |
|                        | 翻轉(Flip)                  | 打開/ <b>關閉</b>       |                                                           |
| 系統<br>(System)         | 專家模式<br>(Expert Mode)     | 打開/ <b>關閉</b>       | 智能取景啟動後會出現辨識框架,幫助使用者了解目前偵測的準確度,與<br>是否有被現場環境干擾而出現偵測問<br>題 |
|                        | 檢測靈敏度                     | 低/中/ <b>高</b>       | 調整知能取暑值測露敏度                                               |
|                        | (Detection Sens.)         |                     | 啊正日 <u>肥</u> 似东 [[[//]] 盔 纵/文                             |
|                        | 恢復出廠預設                    |                     |                                                           |
|                        | (Factory Reset)           |                     |                                                           |
| 設備信息<br>(Device Info.) | 韌體版本                      |                     |                                                           |

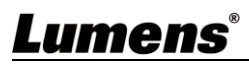

## 第5章 常用功能說明

#### 5.1 控制攝像機

- 1. 使用遙控器控制 MS-10。
- 可利用" USB PTZ Camera Controller "軟體進行操控。
   請至 Lumens 網站下載軟體及 USB PTZ Camera Controller 手冊。

### 5.2 使用 Skype 進行視訊會議

參考<u>第4章安裝與連接</u>完成 MS-10 及電腦連接,打開 Skype,選擇聯絡人,按下 💶,即

可開啟視訊。

如未能使用,請參考以下步驟設定攝像機:

- 1. 打開 Skype->[設定]->[音訊及視訊]
- 2. 相機選擇 [Lumens MS-10 Camera]
- 喇叭 麥克風選擇 [Lumens MS-10 Speakphone]
   完成設定後,即可開始使用視訊。
   <說明>亦可搭配 Zoom, Teams, Google Meet 等視訊軟體使用

#### 5.3 儲存目前的畫面位置資料

長按遙控器數字鍵[1~3] 儲存預設位,畫面右上角會顯示[儲存 OK] 儲存後,短按數字鍵可呼叫預設位置。

#### 5.4 調整畫面的方向位置(ePTZ)

- 1. 確認畫面為放大(Zoom+)畫面
- 2. 使用遙控器按 [▲] 或 [▼] 做上或下的方向調整。
- 3. 使用遙控器按 [▶] 或 [◄] 做左或右的方向調整。

### 5.5 使用智能取景

使用遙控器按 [Auto Frame] Math ,攝像機會依照會議場景人數變化,自動偵測人體位置, 並自動縮放畫面到能容納所有參與者的最適合大小。

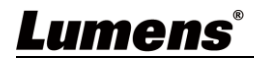

## 第6章 輸出解析度

MS-10 預設輸出解析度為 1920x1080,請至連接的視訊軟體設定,調整視訊輸出解析度。<說明>部分視訊軟體可能無提供解析度變更,如 Skype

| ***   | 解析度         | <b>FPS</b> 設定 |    | 定  | (共主)               |
|-------|-------------|---------------|----|----|--------------------|
| 俗式    |             | 30            | 25 | 20 | 御武                 |
|       | 3840x2160   | v             | v  | NA | 未支援 Zoom in/out 功能 |
| MIDEO | 1920 x 1080 | v             | v  | NA | 預設解析度              |
| MJFEG | 1280 x 720  | v             | v  | NA |                    |
|       | 640 x 360   | v             | v  | NA |                    |
|       | 3840x2160   | NA            | NA | v  | 未支援 Zoom in/out 功能 |
|       | 1920 x 1080 | v             | v  | NA |                    |
| п.204 | 1280 x 720  | v             | v  | NA |                    |
|       | 640 x 360   | v             | V  | NA |                    |

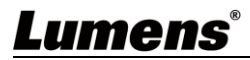

## 第7章 常見問題排除

本章說明使用 MS-10 常遭遇的問題,提供建議解決方案,仍無法解決問題時,請洽經銷商或服務 中心。

| 編號 | 問題             | 解決方法                                 |  |  |
|----|----------------|--------------------------------------|--|--|
| 1. | MS-10 無影像輸出    | 1. 更換 USB 線材確認是否線材故障。                |  |  |
|    |                | 2. 確認電腦或設備是否偵測到 MS-10 攝像機並正確連接。      |  |  |
|    | 遙控器無法操作 MS-10  | 1. 嘗試更換遙控器電池                         |  |  |
| 2  |                | 2. 確認 MS-10 已連接電腦,並已開啟視訊軟體。          |  |  |
| Ζ. |                | 3. 確認 MS-10 LED 燈號,機器若接收遙控器信號正常, LED |  |  |
|    |                | 燈號會顯示閃爍。                             |  |  |
|    | MS-10 輸出解析度低   | MS-10 預設輸出解析度為 1920x1080,請至連接的視訊軟體   |  |  |
| 3. |                | 設定,調整視訊輸出解析度。                        |  |  |
|    |                | <說明>部分視訊軟體可能無提供解析度變更,如 Skype)        |  |  |
|    | 遙控器♠♥€→ 方向鍵,無法 | 請確認畫面為放大(Zoom+)畫面                    |  |  |
| 4. | 調整畫面位置         | MS-10 支援 ePTZ,在放大畫面下,方可進行方向調整        |  |  |
| 5. | 無法使用智能取景功能     | 請確認解析度,4K解析度下不支援智能取景功能               |  |  |

## Lumens®

## 第8章 安全指示

請務必遵循下列安全指示使用本產品:

- 1 操作
  - 1.1 請依本產品建議的操作環境下使用,勿在水邊或熱源邊使用
  - 1.2 請勿將本產品傾斜或置於不穩定的推車、台面、或桌面上。
  - 1.3 操作插頭時,請清除插頭上灰塵,切勿將本產品使用於多孔插頭,以免產生火花或火災。
  - 1.4 請勿堵塞本產品外殼的溝槽或開孔,因其有通風及避免本產品過熱。
  - 1.5 請勿自行開啟或移除外蓋,因可能產生觸電或其他危險,維修服務請洽合格服務人員。
  - 1.6 如有下列情形,請將本產品的電源拔除,並洽合格服務人員進行維修服務:
    - USB 接孔有磨損或損壞時。
    - ■本產品遭液體、雨、或水濺濕時。
- 2 安裝
- 2.1 基於安全性考量,請認購買的標準吊掛架符合 UL 或 CE 安全認可,並且由代理商認可的技術人員進行安裝。
- 3 存放
  - 3.1 請勿將本產品的電線置於容易踐踏之處,以免磨損或損壞電線或插頭。
  - 3.2 雷雨期間或長時間不用本產品時,請將電源插頭拔下。
  - 3.3 請勿將本產品或配件置於震動或發熱的物體上。
- 4 清潔

4.1 清潔前請將所有接線拔下,使用乾燥的布擦拭表面,切勿使用酒精或揮發性溶劑擦拭。

#### 5 電池(若產品、配件含有電池)

- 5.1 更換電池時,請僅使用相同或同類型電池
- 5.2 丟棄電池或產品時,請依國家地區相關指示丟棄舊電池或產品
- 安全措施

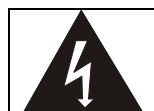

此標誌表示裝置內含危險電壓,可能造成電擊危 險。請勿擅自開蓋,機內無供客戶維修的零件, 僅專業人員可進行維修。

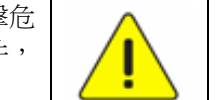

此標誌表示使用手冊內含本裝置之 重要操作及維修指示。

#### ■ FCC 警告

This equipment has been tested and found to comply with the limits for a Class A digital device, pursuant to part 15 of the FCC Rules. These limits are designed to provide reasonable protection against harmful interference when the equipment is operated in a commercial environment.

Notice :

The changes or modifications not expressly approved by the party responsible for compliance could void the user's authority to operate the equipment.

本設備符合 FCC 規則第 15 部分的規定,本設備已經過測試,符合 A 類設備的限制。這些限制旨在為在商業環境

操作設備提供合理的保護,以防止有害干擾。

#### ■ IC 警語

This digital apparatus does not exceed the Class A limits for radio noise emissions from digital apparatus as set out in the interference-causing equipment standard entitled "Digital Apparatus," ICES-003 of Industry Canada.

Cet appareil numerique respecte les limites de bruits radioelectriques applicables aux appareils numeriques de Classe A prescrites dans la norme sur le material brouilleur: "Appareils Numeriques," NMB-003 edictee par l'Industrie.

#### ■ EN55032 CE 警語

Operation of this equipment in a residential environment could cause radio interference. 警告:本設備在居住環境中使用可能會導致無線電干擾

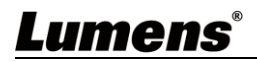

# 版權資訊

版權所有© Lumens Digital Optics Inc.保留所有權利。

Lumens 為 Lumens Digital Optics Inc.正進行註冊的商標。

若未獲得 Lumens Digital Optics Inc.之書面同意,不得以任何方式複製、重製、或傳送本檔,除非因為購買本產品可複製本檔當備份。

為了持續改良產品、本檔內之資訊可能變更、恕不另行通知。

為完整解釋或描述本產品如何使用,其他產品或公司的名稱可能會出現在本手冊中,因此沒有侵權之意。

免責聲明:對於本檔可能之技術或編輯錯誤或遺漏;提供本檔、使用或操作本產品而產生意外或關連性的損壞, Lumens Digital Optics Inc. 恕不負責。

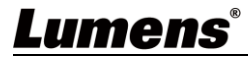